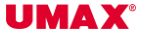

# visionbook P50 Plus LTE

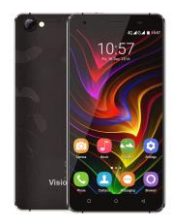

UŽIVATELSKÁ PŘÍRUČKA UŽIVATEĽSKÁ PRÍRUČKA

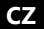

# POPIS ZAŘÍZENÍ

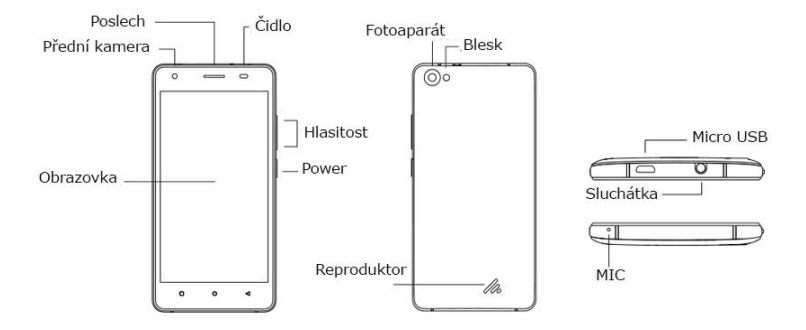

# UPOZORNĚNÍ:

- Před prvním použitím odstraňte z kontaktů baterie přepravní izolaci
- Micro USB port slouží také k nabíjení zařízení. Připojujte pouze nabíjecí adaptér, který je součástí dodávky.
- Vkládejte SIM karty pouze ve vypnutém stavu. Zařízení podporuje dvě micro SIM karty
- Sloty pro SIM karty a micro SD kartu jsou přístupné po odsunutí zadního krytu
- Micro SD kartu lze použít pro rozšíření kapacity úložiště i instalaci aplikací. Tuto funkci podporuje Android 6.0. Micro SD kartu je třeba formátovat jako interní úložiště a nelze použít v jiném zařízení.

# BEZPEČNOSTNÍ INSTRUKCE

- Chraňte telefon (dále jen zařízení), nabíjecí adaptér a další příslušenství před vodou, či jinou kapalinou. Mohlo by dojít nejen k poškození ale také úrazu elektrickým proudem či způsobení požáru.
- Chraňte napájecí adaptér před přepětím v síti. Mohlo by dojít k poškození, či zničení nabíjecího adaptéru, stejně tak samotného zařízení.
- Napájecí adaptér používejte mimo dosah dětí a zvířat. V případě poškození nabíjecího adaptéru, respektive kabelu, může dojít k zásahu elektrickým proudem.
- Používejte pouze originální nabíjecí adaptér. V případě použití jiného může dojít k poškození až ke zničení zařízení.
- 5. Nevystavujte zařízení příliš vysokým (vystavení přímému slunečnímu záření) nebo naopak nízkým teplotám (pod

0 °C). V opačném případě může dojít k poškození až zničení zařízení, zejména akumulátoru nebo k jeho nefunkčnosti.

- CZ
- 6. Chraňte zařízení před pádem a zatížením. Zařízení není konstruováno s ohledem na pády a lze předpokládat poškození nejen konstrukce ale i vnitřní elektroniky. Stejně tak nepokládejte na zařízení jiné předměty.
- Nikdy nepoužívejte zařízení při řízení automobilu. Používání zařízení během jízdy snižuje pozornost řidiče a může vést k nehodě s rizikem poškození zdraví až smrti.
- 8. Držte zařízení dál od magnetů. Mohlo by dojít k nenávratnému poškození elektroniky.
- Nepoužívejte zařízení v blízkosti čerpacích stanic, trafostanic, letištích, nemocnicích atd. dalších místech, kde je používání elektronických zařízení zakázáno.
- 10. Zařízení za žádných okolností nerozebírejte. Zásahy přísluší pouze autorizovanému servisu

# ZÁKLADY PRÁCE S TELEFONEM

# POUŽITÍ NABÍJECÍHO ADAPTÉRU

Pro nabíjení telefonu připojte napájecí adaptér do příslušného micro USB portu, viz kapitola popis zařízení.

# ZAPNUTÍ/ VYPNUTÍ

K zapnutí držte po dobu několika sekund tlačítko zapnutí. Pro vypnutí Po dobu několika sekund držte tlačítko Objeví se nabídka. Klikněte na možnost **Vypnout**.

# REŽIM SPÁNKU

5

- Stiskněte krátce tlačítko napájení pro uvedení telefonu do režimu spánku.
- Po nějaké době nečinnosti (lze nastavit) bude telefon uveden do spánkového režimu automaticky.
- Probuzení z režimu spánku provedete opětovným stisknutím tlačítka napájení.

# UVÍTACÍ OBRAZOVKA A PRVOTNÍ NASTAVENÍ

Při prvním zapnutí nového telefonu nebo po továrním obnovení bude na telefonu zobrazeny uvítací obrazovka a budete provedeni úvodním nastavení základních parametrů. Většinu z nich můžete přeskočit a nastavit později. Před prvním zapnutí vložte do telefonu SIM kartu (y), zjistěte si heslo pro Wifi připojení a případně přístupové informace pro Google účet. Rozmyslete si také zbůsob ochrany telefonu (PIN, heslo apod.).

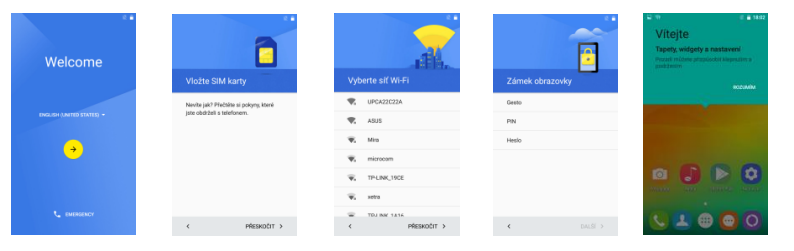

#### HLAVNÍ OBRAZOVKA

CZ

Pod displejem dole najdete tlačítka :

Return <

- Horní notifikační a stavová lišta je určena pro upozornění a stav systému (viz níže)
- Nad tlačítky jsou aplikace / ikony pro telefonování, seznam kontaktů, instalované aplikace, SMS a webový prohlížeč
- V operačním systému Android máte k dispozici více ploch. Přecházíte mezi nimi tak, že táhnete prstem po obrazovce doleva nebo doprava.

Pozn: Delším podržením tlačítka Home se objeví seznam nedávno otevřených aplikací.

# NOTIFIKAČNÍ A STAVOVÁ LIŠTA

Některé informace, které Vás upozorňují na stav telefonu nebo oznámení, jsou zobrazeny v horní části obrazovky. Oznámení může přijít ze systému, hry, aplikace, jako je e-mail, nebo hudební přehrávač. Pokud jsou k dispozici oznámení, objeví se příslušné ikony v levém horním rohu obrazovky. Chcete-li <u>ote</u>vřít

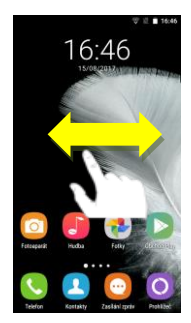

#### Stavový řádek v pravém horním rohu zobrazuje různé ukazatele, včetně Wi-Fi připojení a stavu baterie.

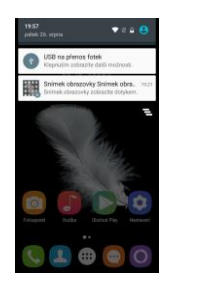

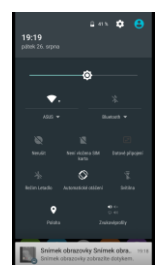

#### POSTUP PRO SMAZÁNÍ/ ODEBRÁNÍ IKON NA PLOŠE:

- 1. Klikněte na ikonu, kterou chcete odebrat a držte dokud, se neobjeví ikonka k jejímu odebrání.
- 2. Táhněte s ikonou na ikonku křížku v horní části obrazovky a pak pusťte.

# ZMĚNA POZADÍ

CZ

- 1. Klikněte na prázdné místo na pozadí úvodní obrazovky a držte několik sekund.
- 2. Objeví se nabídka, ve které klikněte na možnost Tapety.
- Nyní už jen stačí vybrat pozadí dle vlastní volby a výběr potvrdit kliknutím na Nastavit jako tapetu.

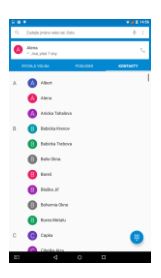

## TELEFONNÍ HOVORY, KONTAKTY A SMS

- Zkontrolujte, zda máte vloženu SIM kartu do slotu (viz popis zařízení).
- Klikněte na ikonu telefonu na hlavní obrazovce a vyberte ze seznamu kontaktů. Další možností je ruční zadání telefoního čísla po klepnutí na ikonu dole.
- Kliknutím na ikonu SMS máte možnost posílat nebo přijímat SMS. Nejprve vyberte kontakty, komu chcete napsat Klepnutím na spodní řádek se zobrazí vurtuální klávesnice na psaní zpráv.

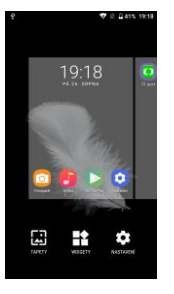

Pozn: Kontakty lze mít uložené na SIM kartě, v interní paměti nebo na Google serveru. Doporučujeme kontakty zálohovat/ synchronizovat na Google serveru.

## NASTAVENÍ WI-FI

- 1. Jděte do Nastavení / Wifi
- Následně klikněte na Zapnuto. Naopak pokud klikněte na Vypnuto Wi-Fi tím vypnete, což se doporučuje ve chvíli, kdy chcete zvýšit výdrž na akumulátor a nepotřebujete být připojeni k internetu.
- 3. Po levé straně se zobrazí automaticky nalezená Wi-Fi spojení ve vašem okolí
- Vyberte Wi-Fi, ke které se chcete připojit a klikněte na ní. Pokud je daná Wi-Fi síť zabezpečena, budete vyzváni k vložení hesla, což provedete přes softwarovou klávesnici.

#### GOOGLE PLAY

Kromě aplikací, které přicházejí předinstalovaný na vašem telefonu, si můžete stáhnout aplikace pro Android a hry, hudbu, filmy, televizní pořady a časopisy pomocí Play Store aplikaci Google.

Podmínkou je vytvoření Google účtu. Pokud jej nemáte, budete při prvním spuštění vyzvání k jejímu vytvoření.

- 1. V nabídce aplikací na Obchod Play
- Chcete-li hledat položky z aplikace Obchod Play, klikněte na volné pole v horní části a poté zadejte klíčová slova pro vyhledávání.
- 3. Vybranou položku můžete instalovat na tablet, popřípadě odinstalovat.

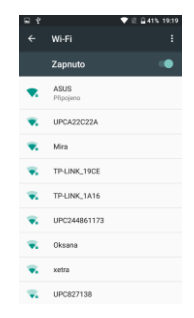

CZ

#### INSTALACE APLIKACÍ

- CZ
- 1. Instalaci (odinstalaci) aplikací lze provádět online přímo v Google Play (je třeba mít účet Google).
- 2. Další možností je staženou aplikaci zkopírovat z počítače na telefon přes USB kabel. Najděte příslušný soubor pomocí souborového manažera a instaluite.

### **ODINSTALACE APLIKACÍ**

- 1. Jděte do nastavení a vyberte "Aplikace"
- 2. V seznamu vyberte aplikaci, kterou chcete odinstalovat. Klikněte na "Odinstalovat". Aplikace bude ihned odinstalována.

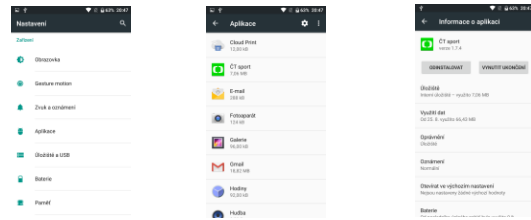

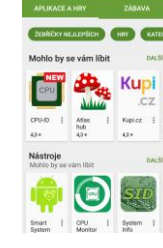

≡ Google Play

♥ # £41% 192

# PŘIPOJENÍ K POČÍTAČI

Zařízení lze připojit k počítači se systémem Windows jako externí disk a přenášet data mezi tabletem a počítačem. Po připojení k PC stáhněte notifikační lištu a klikněte na použití USB. Zde vyberte z nabízených možností (nabíjení, přenos souborů, atd.)

# TECHNICKÁ PODPORA

INFOLINKA: 800 118 629

### SERVISNÍ STŘEDISKO:

ConQuest entertainment a. s Hloubětínská 11 198 00 Praha 9 +420 284 000 164

WEBOVÉ STRÁNKY: www.umax.cz

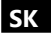

# POPIS ZARIADENIA

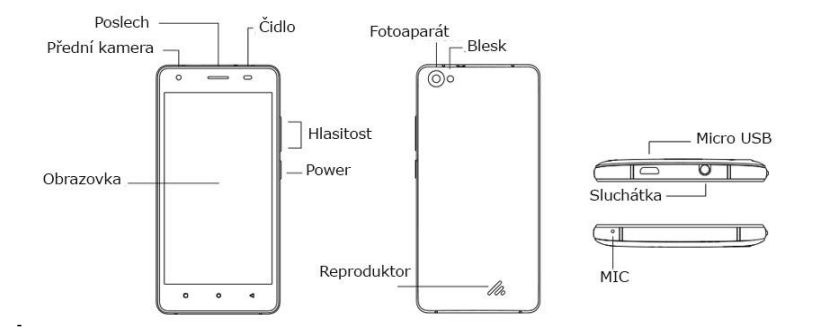

#### UPOZORNENIE:

#### - Pred prvým použitím odstráňte z kontaktov batérie prepravnej izoláciu

- Micro USB port slúži aj na nabíjanie zariadení. Pripojte nabíjací adaptér, ktorý je súčasťou dodávky.
- Vkladajte SIM karty iba vo vypnutom stave. Zariadenie podporuje dve micro SIM karty
- Sloty pre SIM karty a micro SD kartu sú prístupné po odsunutí zadného krytu

 Micro SD kartu je možné použiť pre rozšírenie kapacity úložiska aj inštaláciu aplikácií. Túto funkciu podporuje Android 6.0. Micro SD kartu je potrebné formátovať ako interný úložisko a nemožno použiť v inom zariadení.

# BEZPEČNOSTNÉ INSTRUKCIE

 Chráňte telefon (ďalej len zariadenie), nabíjací adaptér a ďalšie príslušenstvo pred vodou, či inou kvapalinou. Mohlo by dôjsť nielen k poškodeniu ale aj úrazu elektrickým prúdom či spôsobenie požiaru.

 Chráňte napájací adaptér pred prepätím v sieti. Mohlo by dôjsť k poškodeniu, či zničeniu nabíjacieho adaptéra, rovnako tak samotného zariadenia.

 Napájací adaptér používajte mimo dosahu detí a zvierat. V prípade poškodenia nabijacieho adaptéra, respektíve kábla, môže dôjsť k zásahu elektrickým prúdom.

4. Používajte iba originálne nabíjací adaptér. V prípade použitia iného môže dôjsť k poškodeniu až k zničeniu zariadenia.

5. Nevystavujte zariadenie príliš vysokým (vystavenie priamemu slnečnému žiareniu) alebo naopak nízkym teplotám (pod 0 ° C). V opačnom prípade môže dôjsť k poškodeniu až zničeniu zariadení, najmä akumulátora alebo k jeho nefunkčnosti.

6. Chráňte zariadenie pred pádom a zaťažením. Zariadenie nie je konštruované s ohľadom na pády a možno predpokladať poškodenie nielen konštrukcie ale aj vnútornej elektroniky. Rovnako tak neklaďte na zariadenie iné predmety.

7. Nikdy nepoužívajte zariadenie pri riadení automobilu. Používanie zariadenia počas jazdy znižuje pozornosť vodiča a môže viesť k

nehode s rizikom poškodenia zdravia až smrti.

8. Držte zariadenie ďalej od magnetov. Mohlo by dôjsť k nenávratnému poškodeniu elektroniky.

9. Nepoužívajte zariadenie v blízkosti čerpacích staníc, trafostaníc, letiskách, nemocniciach atď. Ďalších miestach, kde je používanie elektronických zariadení zakázané.

10. Zariadenie za žiadnych okolností nerozoberajte. Zásahy prináleží iba autorizovanému servisu

# ZÁKLADY PRÁCE S TELEFONOM

## POUŽITIE NABÍJACIEHO ADAPTÉRA

Pre nabíjanie tabletu pripojte napájací adaptér do príslušného micro USB portu, pozri kapitolu opis zariadenia.

#### **ŠTART / VYPNUTIE**

SK

K zapnutiu držte po dobu niekoľkých sekúnd tlačidlo **zapnutia**. Pre vypnutie po dobu niekoľkých sekúnd držte tlačidlo **zapnutia**. Objaví sa ponuka. Kliknite na možnosť **Vypnúť**.

## REŽIM SPÁNKA

Stlačte tlačidlo napájania pre uvedenie telefonu do režimu spánku. Po nejakej dobe nečinnosti bude telefon uvedený do režimu spánku automaticky. Prebudenie zo spánku vykonáte stlačením tlačidla **zapnutia.** 

#### UVÍTACIA OBRAZOVKA A PRVOTNÉ NASTAVENIE

Pri prvom zapnutí nového telefónu alebo po továrenskom obnovení bude na telefóne zobrazené uvítacia obrazovka a budete prevedení úvodnom nastavení základných parametrov. Väčšinu z nich môžete preskočiť a nastaviť neskôr.

Pred prvým zapnutí vložte do telefónu SIM kartu (y), zistite si heslo pre Wifi pripojenie a prípadne prístupové informácie pre Google účet. Rozmyslite si tiež zbůsobem ochrany telefónu (PIN, heslo a pod.).

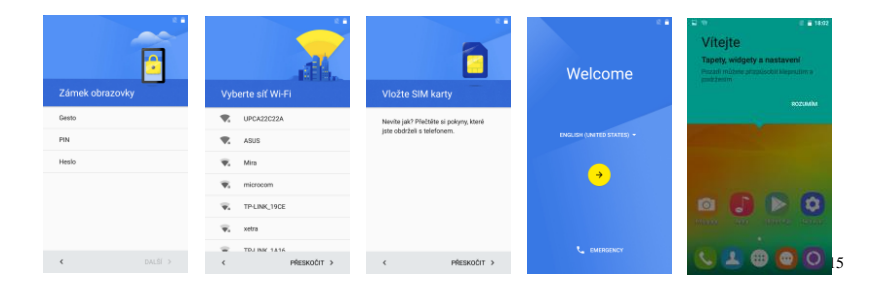

### HLAVNÁ OBRAZOVKA

SK

Na spodnej hrane pod obrazovkou sú tlačidlá:

Return <a>, Home</a> a menu

- Horný notifikačný a stavová lišta je určená pre upozornenie a stav systému (pozri nižšie)
- Vpravo na strane sú ikony pre telefonovanie, zoznam kontaktov, aplikácie, SMS a webový prehliadač
- Na operačnom systéme Android máte k dispozícii viac plôch. Prechádzate medzi nimi tak, že ťaháte prstom po obrazovke doľava alebo doprava.

Pozn: Dlhším podržaním tlačidla Home sa objaví zoznam nedávno otvorených aplikácií.

# NOTIFIKAČNÁ A STAVOVÁ LIŠTA

Niektoré informácie, ktoré Vás upozorňujú na stav tabletu alebo oznámenie, sú zobrazené v hornej časti obrazovky.

Oznámenia môže prísť zo systému, hry, aplikácie, ako je e-mail, alebo hudobný prehrávač. Ak sú k dispozícii oznámenia, objaví sa príslušné ikony v ľavom hornom rohu obrazovky. Ak chcete otvoriť

oznámenia, prejdite prstom nadol z hornej lišty. Ak chcete zatvoriť všetky oznámenia, kliknite na ikonu 🚢

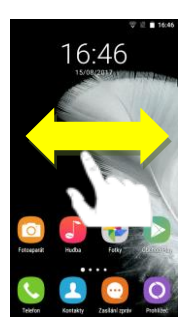

Stavový riadok v pravom hornom rohu zobrazuje rôzne ukazovatele, vrátane Wi-Fi pripojenie a stavu batérie.

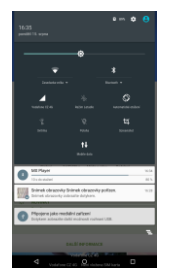

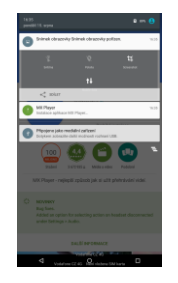

#### POSTUP PRE ZMAZANIE IKON NA PLOCHE:

- 1. Kliknite na ikonu, ktorú chcete zmazať a držte kým, sa neobjaví ikonka k jej zmazanie.
- 2. Ťahajte s ikonou na ikonku krížika v hornej časti obrazovky a potom pustite.

SK

#### ZMENA POZADIA

SK

- Kliknite na prázdne miesto na pozadí úvodnej obrazovky a držte niekoľko sekúnd.
- 2. Objaví sa ponuka, v ktorej kliknite na položku Tapety.
- Teraz už len stačí vybrať pozadie podľa vlastnej voľby a výber potvrdiť kliknutím na Nastaviť ako tapetu.

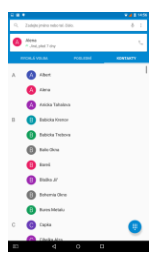

## **TELEFÓNNE HOVORY A SMS**

- Skontrolujte, či máte vloženú SIM kartu do slotu (pozri opis zariadenia).
- Kliknite na ikonu telefónu na hlavnej obrazovke a vyberte zo zoznamu kontaktov. Ďalšou možnosťou je
  - ručné zadanie telefónneho čísla po kliknutí na ikonu dole.
- Kliknutím na ikonu SMS máte možnosť posielať alebo prijímať SMS. Najprv vyberte kontakty, komu chcete napísať Kliknutím na spodný riadok sa zobrazí vurtuální klávesnica na písanie správ.

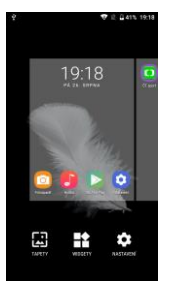

Pozn: Kontakty možno mať uložené na SIM karte, v internej pamäti alebo na Google servera.

Odporúčame kontakty zálohovať / synchronizovať na Google servera.

#### NASTAVENIE WI-FI

- 1. Chod'te do Nastavenia / Wifi
- Následne kliknite na Zapnuté. Naopak ak kliknete na Vypnuté Wi-Fi tým vypnete, čo sa odporúča vo chvíli, keď chcete zvýšiť výdrž na akumulátor a nepotrebujete byť pripojení k internetu.
- 3. Po ľavej strane sa zobrazí automaticky nájdená Wi-Fi spojenie vo vašom okolí
- Vyberte Wi-Fi, ku ktorej sa chcete pripojiť a kliknite na nej. Ak je daná Wi-Fi sieť zabezpečená, budete vyzvaní na vloženie hesla, čo urobíte cez softvérovú klávesnicu.

#### GOOGLE PLAY

Okrem aplikácií, ktoré prichádzajú predinštalovaný na vašom tablete, si môžete

stiahnuť aplikácie pre Android a hry, hudba, filmy, televízne relácie a časopisy pomocou Play Store aplikácii Google.Podmienkou je vytvorenie Google účtu.

Pokiaľ ho nemáte, budete pri prvom spustení vyzvaní na jej vytvorenie.

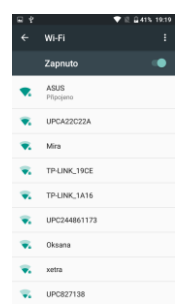

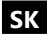

- 1. V ponuke aplikácií alebo na hlavnej obrazovke kliknite na Obchod Play
- Ak chcete hľadať položky z aplikácie Obchod Play, kliknite na voľné pole v hornej časti a potom zadajte kľúčové slová pre vyhľadávanie.
- 3. Vybranú položku môžete inštalovať na tablet, prípadne odinštalovať.

# INŠTALÁCIA APLIKÁCIÍ

- Inštaláciu (odinštaláciu) aplikácií možno vykonávať online priamo v Google Play (je potrebné mať účet Google).
- 2. Ďalšou možnosťou je stiahnutú aplikáciu skopírovať z počítača na tablet cez USB kábel. Vyhľadajte súbor pomocou súborového manažéra a inštalujte. Po úspešnej inštalácii uvidíte aplikáciu na stránke aplikácií v tablete.

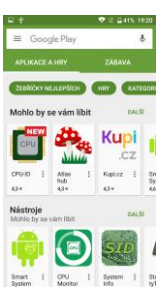

# ODINŠTALÁCIA APLIKACÍÍ

- 1. Chod'te do nastavenia a vyberte "Aplikácia"
- 2. V zozname vyberte aplikáciu, ktorú chcete odinštalovať.
- 3. Kliknite na "Odinštalovat". Aplikácia bude ihneď odinštaluje.

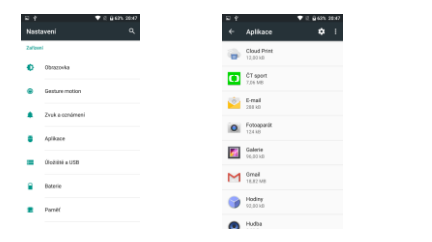

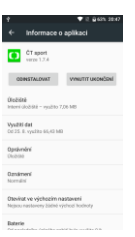

## PRIPOJENIE K POČÍTAČU

SK

Zariadenie je možné pripojit' k počítaču so systémom Windows ako externý disk a prenášať dáta medzi tabletom a počítačom. Po pripojení k PC stiahnite notifikačný lištu a kliknite na použitie USB. Tu vyberte z ponúkaných možností (nabíjanie, prenos súborov, atď.)

# TECHNICKÁ PODPORA

INFOLINKA: 800 118 629

#### SERVISNÉ STREDISKO:

ConQuest entertainment a. s Hloubětínská 11 198 00 Praha 9 +420 284 000 111

WEBOVÉ STRÁNKY: www.umax.cz